1. Click "Sign In". Select the application scheme, input your user name and password.

| Sign Up Sign In                                   | Guidelines                                                                                                    | Demo Event<br>Calendar             | Staff Sign In |                                     | <u> </u>                                                           |
|---------------------------------------------------|----------------------------------------------------------------------------------------------------|------------------------------------|---------------|-------------------------------------|--------------------------------------------------------------------|
| ease sign-in to the system with y Application For | vour registered user name and the second second secon | nd password and submit your a      | pplication.   | Choose "G<br>Programm<br>input your | overnment-funded<br>es (Direct (non-JUPAS))<br>username and passwo |
| User name<br>Password                             | : Application For-<br>: Government-fund                                                                                                    | -<br>led Programmes (Direct (non-J | UPAS))        |                                     |                                                                    |
| Note:<br>User Name are case <u>in</u> sensit      | ive.                                                                                                    |                                    |               | Cl                                  | ick "Submit" when you                                              |

## 2. You will see the "Main" page.

I.

| Sian    | HONG KONG BAPT       | TIST UNIVERSITY         | U                  |                          |                                         |                        |                           |                         | 2424-47           | - 1.9 |
|---------|----------------------|-------------------------|--------------------|--------------------------|-----------------------------------------|------------------------|---------------------------|-------------------------|-------------------|-------|
| 1ain    | Programme            | Personal<br>Particulars | SETDAS             | Highest<br>Qualification | Qualifications                          | Examination<br>Results | Additional<br>Information | Supporting<br>Documents | Submit            |       |
|         | Shudy Year           |                         | -                  |                          |                                         |                        |                           |                         | 1.                |       |
| Pleas   | Study real           |                         | 00:00 (H           | lona Kona Time)          | 1. otherwise your                       | user account a         | d application w           | ill be removed fr       | om the system.    |       |
|         |                      | ne                      |                    |                          | •                                       |                        | •••                       |                         |                   |       |
| Dear A  | pplicant,            |                         |                    |                          |                                         |                        |                           |                         |                   |       |
| Planca  | click buttons on th  | e top menu har t        | a access the resp  | CIICK                    | Program                                 | me on t                | ne menu                   | bar and                 | you will          |       |
| he info | ormation in each se  | ction. Before you       | submit the applic  | atic                     |                                         | ,,                     |                           |                         |                   |       |
| pdatin  | g your online applie | cation by clicking      | Sign in.           | see "S                   | study Yea                               | r".                    |                           |                         |                   |       |
|         |                      |                         |                    |                          |                                         |                        |                           |                         |                   |       |
| To com  | ou finish entering a | all necessary infor     | mation, please er  | online application       | cy. You may print a<br>and make Applica | tion Fee Paymen        | cation form for yo        | ur own reterence        | by clicking Print | -     |
| o com   | piere ine applicatio | in, preuse remem        | our to submit your | onine appreador          | and make replice                        | alon i co i aymen      | <b>b</b> -                |                         |                   |       |
|         |                      |                         |                    |                          |                                         |                        |                           |                         |                   |       |
| Secti   | on requires manda    | atory entry of inf      | formation          |                          |                                         |                        |                           |                         |                   |       |
| Secti   | ion                  |                         |                    |                          |                                         | Last U                 | dated Date &              | lime                    |                   |       |
| Study   | Year *               |                         |                    |                          |                                         |                        |                           |                         |                   |       |
| Study   | Programme *          |                         |                    |                          |                                         |                        |                           |                         |                   |       |
| Perso   | onal Particulars *   |                         |                    |                          |                                         |                        |                           |                         |                   |       |
| SETD    | AS *                 |                         |                    |                          |                                         |                        |                           |                         |                   |       |
| SETD    | AS *                 |                         |                    |                          |                                         |                        |                           |                         |                   |       |
| Highe   | est Qualification *  |                         |                    |                          |                                         |                        |                           |                         |                   |       |
| Years   | of Schooling *       |                         |                    |                          |                                         |                        |                           |                         |                   |       |
| Bect    | Record any Education | <b>o</b> n              |                    |                          |                                         |                        |                           |                         |                   |       |
| Cours   | Secondary Education  | mont Study              |                    |                          |                                         |                        |                           |                         |                   |       |
| Other   | Academic/ Profess    | tional Qualification    | ne                 |                          |                                         |                        |                           |                         |                   |       |
| HKCE    | E Examination        | sional Qualification    | 110                |                          |                                         |                        |                           |                         |                   |       |
| HKAL    | E/ HKASE Examina     | ation                   |                    |                          |                                         |                        |                           |                         |                   |       |
| HKDS    | SE Examination       |                         |                    |                          |                                         |                        |                           |                         |                   |       |
| GCE     | Examination          |                         |                    |                          |                                         |                        |                           |                         |                   |       |
| IB Ex   | amination            |                         |                    |                          |                                         |                        |                           |                         |                   |       |
| SAT T   | Test                 |                         |                    |                          |                                         |                        |                           |                         |                   |       |
| Mainla  | and National Joint E | Entrance Examina        | ation              |                          |                                         |                        |                           |                         |                   |       |
| Other   | English Language     | Qualification           |                    |                          |                                         |                        |                           |                         |                   |       |
| Other   | Public Examination   | n                       |                    |                          |                                         |                        |                           |                         |                   |       |
| Music   | Qualification        |                         |                    |                          |                                         |                        |                           |                         |                   |       |
| Work    | Experience           |                         |                    |                          |                                         |                        |                           |                         |                   |       |
| Perso   | onal Statement       |                         |                    |                          |                                         |                        |                           |                         |                   |       |
| PEAC    | chievement           |                         |                    |                          |                                         |                        |                           |                         |                   |       |
| Refer   | ee information       |                         |                    |                          |                                         |                        |                           |                         |                   |       |

3. Please study the table for programmes available and browse down to the bottom of this page to select your intended "Study Year".

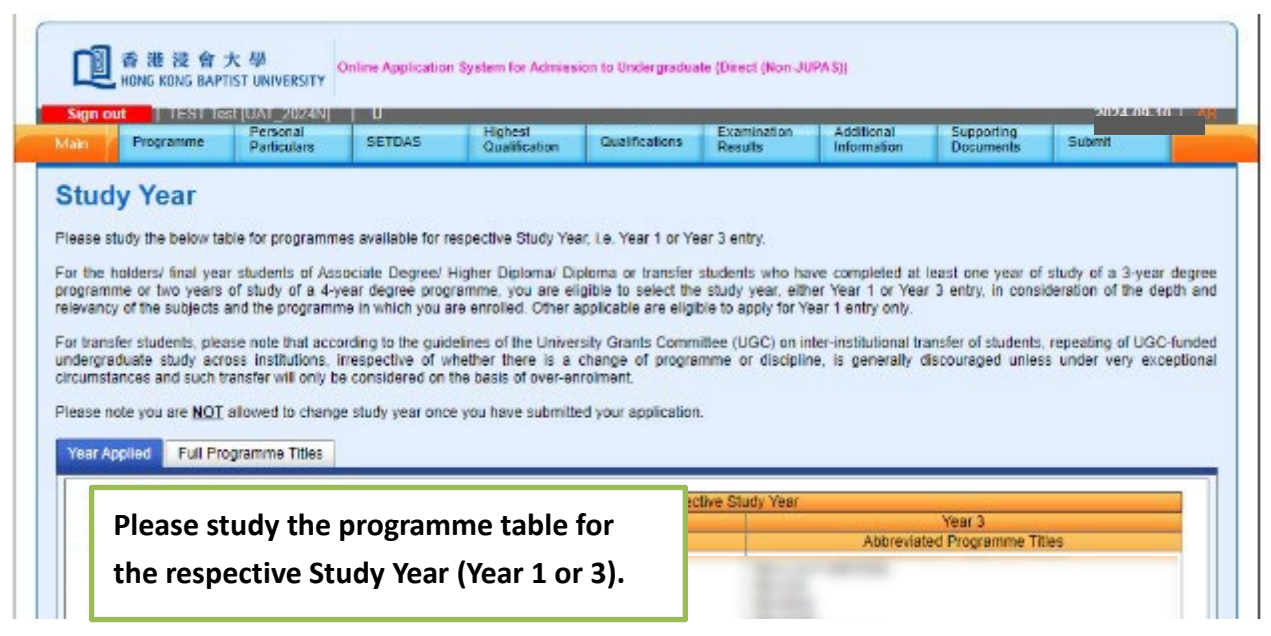

4. A list of full programme titles is also available in another tab page for your reference.

| 西 港 浸 會 大 學     HONG KONG BAPTIST UNIVERSITY                                                                                                    | Admission to Undergraduate (Direct (Non-JUPAS))                                                                                                    |
|----------------------------------------------------------------------------------------------------|----------------------------------------------------------------------------------------------------|
| Sign out Main Programme                                                                                                    | AR                                                                                                    |
| Study Year<br>Please study the below table for programmes available for respective<br>For the holders/ final year students of Associate Degree/ Higher Dipl<br>programme or two years of study of a 4-year degree programme, yo<br>relevancy of the subjects and the programme in which you are enrolled<br>For transfer students, please note that according to the guidelines of<br>funded undergraduate study across institutions, irrespective of whe<br>exceptional circumstances and such transfer will only be considered<br>Year Appliet Full Programme Titles | Study Year, i.e. Year 1 or Year 3 entry.<br>Ioma/ Diploma or transfer students who have completed at least one year of study of a 3-year degree<br>u are eligible to select the study year, either Year 1 or Year 3 entry, in consideration of the depth and<br>d. Other applicable are eligible to apply for Year 1 entry only.<br>If the University Grants Committee (UGC) on inter-institutional transfer of students, repeating of UGC-<br>ether there is a change of programme or discipline, is generally discouraged unless under very<br>on the basis of over-enrolment. |
| Abbreviated Programme Titles                                                                                                    | Full Programme Titles                                                                                                    |
| *BA C & P WRITING                                                                                                    | Bachelor of Arts (Hons) in Creative and Professional Writing                                                                                                    |

5. Choose the study year you wish to apply for.

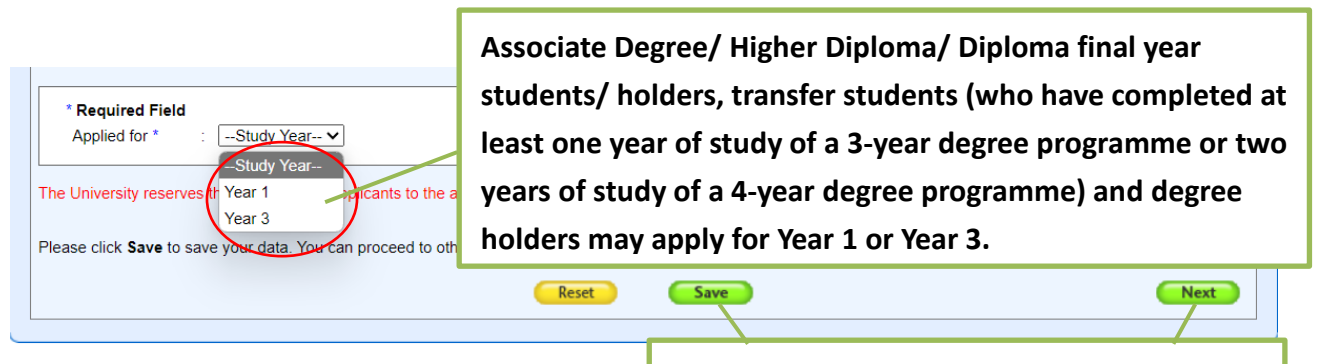

6. Enter your first programme choice.

. . . .

Remember to click "Save" and proceed to the next page by clicking "Next".

| Study Programme                                                                                                    |  |
|----------------------------------------------------------------------------------------------------|--|
| You may choose no more than TWO programme choices. You are advised to check the admissions requirements of each programme to make sure that you are qualified for the programme(s) you wish to apply. |  |
| Please note that you are <b>NOT</b> allowed to change your programme choice(s) once you have submitted your application.                                                                              |  |
| Study Year Applied for : 1                                                                                                    |  |
| * Required Field                                                                                                    |  |
| Programme " : Fogramme Click "Save" and proceed to the next page.                                                                                                    |  |
| Please click Save to save your data. You can proceed to other sections by clicking Next.  Previous  Reset Save                                                                                        |  |

7. Enter your second programme choice (if any).

| You<br>Prog<br>Plea<br>Study Programme<br>Click "Add" to<br>or "Delete" to                            | enter the second programme choice, "Edit" to modify it remove your selected programme. |  |  |  |
|----------------------------------------------------------------------------------------------------|----------------------------------------------------------------------------------------|--|--|--|
| Seq. Select Choice                                                                                    | Programme                                                                              |  |  |  |
| 1     Ist     DA PE & RECUMENT       Bachelor of Art in Physical Educationa and Recreation Management |                                                                                        |  |  |  |
| Please click Save to save your date                                                                   | You can proceed to other sections by dicking Next                                      |  |  |  |
| Previous                                                                                              | Reset Save                                                                             |  |  |  |
| If you wish to app<br>clicking "Next".                                                                | bly for one programme only, you may proceed to the next section by                     |  |  |  |

Normally, the programme will mainly consider those applicants who select it as their first choice, whereas the applicants putting it as the second choice will be processed with a lower priority.